# Internal Workflow - EHI Bulk Patient Request

07/24/2024 6:20 pm EDT

**EHI Export: Overview** 

### Creating a New Request : EHI Export

The internal workflow requires a practice level permission request to be granted.

## **Practice Level Permission Request**

When a user selects the option for a bulk EHI export, an internal workflow has to be completed by a DrChrono employee to trigger the request via Practice Group settings.

If you need permission to complete a Bulk/Practice Level export for a customer you will need to Completing the Access Request Form (EHI Export Practice Level Permission Request).

Once permission is granted, follow the steps below.

## Steps

- 1. From the CRM page select PG Settings.
- 2. Scroll to the bottom of the page to Practice Group EHI Dashboard.
- 3. Click New PG Export Request button.

The user will receive a notification will be sent to the Message Center (All Messages) with a link to the EHI dashboard once the export is complete.

#### Practice Group EHI Data Export

| note: the file will expire in 30 days. |                                                                                                    |                                                                                                    |                                                                                                    |  |
|----------------------------------------|----------------------------------------------------------------------------------------------------|----------------------------------------------------------------------------------------------------|----------------------------------------------------------------------------------------------------|--|
|                                        |                                                                                                    |                                                                                                    | Active Inac                                                                                                    |  |
| Date Requested                         | Requested By                                                                                                    | Status                                                                                                    | Action                                                                                                    |  |
| 2023-11-27 09:36 am                    | Dr. Mark Williams, Drchrono                                                                                            | Completed                                                                                                    | ±                                                                                                    |  |
| 2023-11-27 08:37 am                    | Dr. Mark Williams, Drchrono                                                                                            | Completed                                                                                                    | ±                                                                                                    |  |
| 2023-11-27 07:44 am                    | Dr. Mark Williams, Drchrono                                                                                            | Completed                                                                                                    | <u>*</u>                                                                                                    |  |
| 2023-11-21 09:09 am                    | Dr. Mark Williams, Drchrono                                                                                            | In Process                                                                                                    | • 🛛                                                                                                    |  |
|                                        | Date Requested       2023-11-27 09:36 am       2023-11-27 08:37 am       2023-11-27 07:44 am       2023-11-21 09:09 am | Date Requested Requested By   2023-11-27 09:36 am Dr. Mark Williams, Drchrono   2023-11-27 08:37 am Dr. Mark Williams, Drchrono   2023-11-27 07:44 am Dr. Mark Williams, Drchrono   2023-11-27 09:09 am Dr. Mark Williams, Drchrono | Date Requested   Requested By   Status     2023-11-27 09:36 am   Dr. Mark Williams, Drchrono   Completed     2023-11-27 08:37 am   Dr. Mark Williams, Drchrono   Completed     2023-11-27 07:44 am   Dr. Mark Williams, Drchrono   Completed     2023-11-27 07:44 am   Dr. Mark Williams, Drchrono   Completed     2023-11-27 09:09 am   Dr. Mark Williams, Drchrono   Completed |  |